# LIGHTPRO

Let's get SNARI

### HANDBUCH

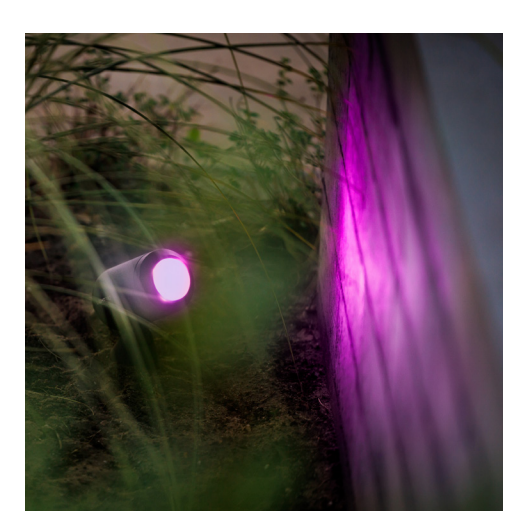

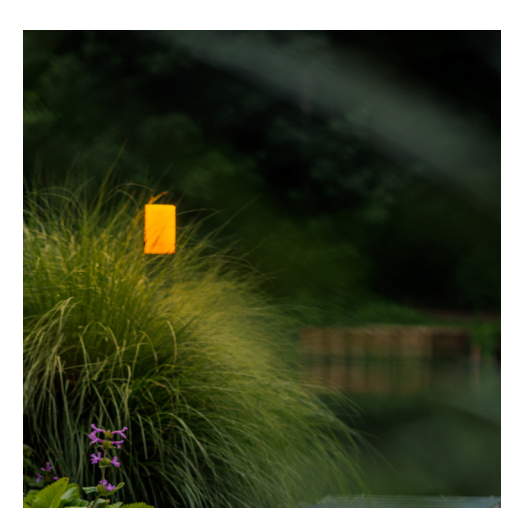

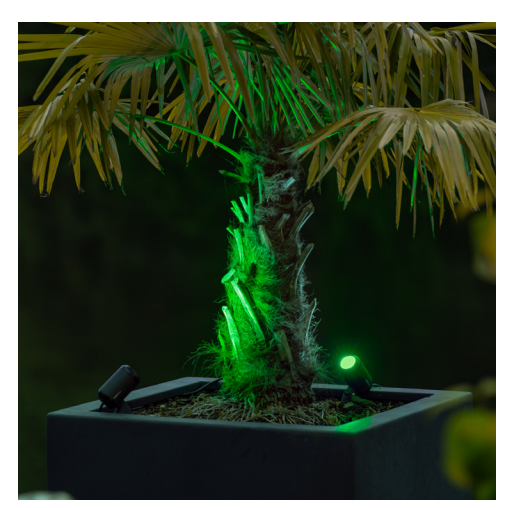

### App herunterladen

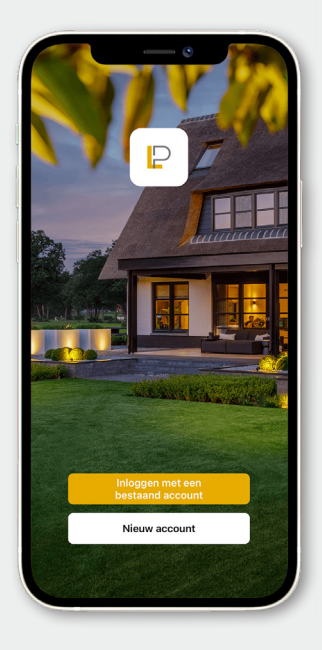

### Vorbereitung

- Herunterladen und Installieren der Lightpro-App
- Überprüfen, ob der WLAN-Router 2,4 GHz unterstützt

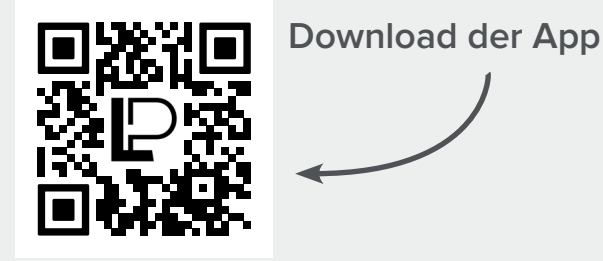

Certain Control of Control of

#### Account erstellen

- "Neuer Account" anklicken
- Land auswählen
- Geben Sie Ihre E-Mail Adresse ein
- Klicken Sie auf "Verifizierungscode abrufen"
- Öffnen Sie Ihre Mailbox und geben Sie den Bestätigungscode ein
- Legen Sie ein Passwort fest und klicken Sie auf "Weiter"
- Erlauben Sie der Lightpro-App, nach Geräten in Ihrem lokalen Netzwerk zu suchen und sich mit ihnen zu verbinden
- Eventuell erfragt die App die Genehmigung zur Verbindung mit Bluetooth-Geräten
- "Ja" anklicken.

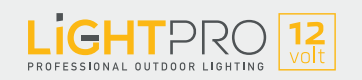

### Gateway verbinden

### Gateway

Das Zigbee-basierte Gateway bietet ein stabiles und schnelles Netzwerk. Verbinden Sie sich dank des Gateways mit den Lightpro Smart Lampen und dem Motion Sensor Smart.

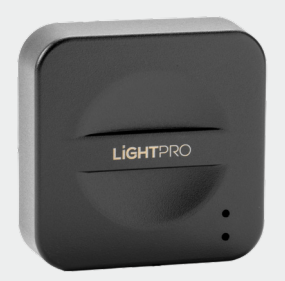

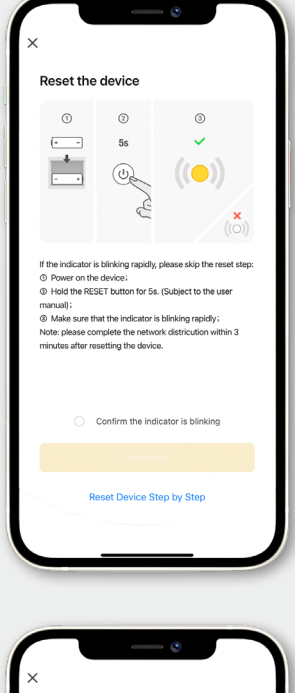

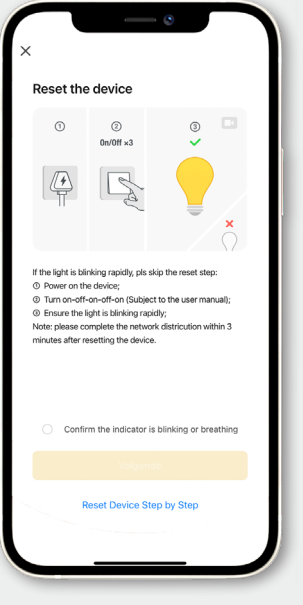

#### Gateway verbinden

- Klicken Sie oben rechts in der App auf "+"
- Klicken Sie auf "Gerät hinzufügen"
- Wählen Sie "Multifunktions-Gateway (Zigbee)"
- Stellen Sie sicher, dass Sie mit einem 2,4-GHz-WLAN-Netzwerk verbunden sind
- Bestätigen Sie, dass das Gerät blinkt:

Wenn die blaue LED dauerhaft leuchtet und die rote LED blinkt, ist das Gateway installiert. Ist das nicht der Fall, das Gateway mit Hilfe des mitgelieferten Metallpins zurücksetzen.

- Geben Sie an, ob das Gateway schnell oder langsam blinkt
- Die App verbindet sich nun mit dem Gateway.
  Das kann bis zu 2 Minuten dauern
- Eine Benachrichtigung erscheint, sobald das Gateway verbunden ist

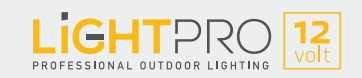

### Leuchten verbinden

### Lichtquelle (Zigbee)

Die Produkte können über Zigbee miteinander kommunizieren, so dass die Reichweite unendlich ist. Der maximale Abstand zwischen zwei Produkten beträgt 20 Meter.

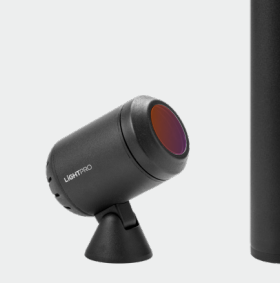

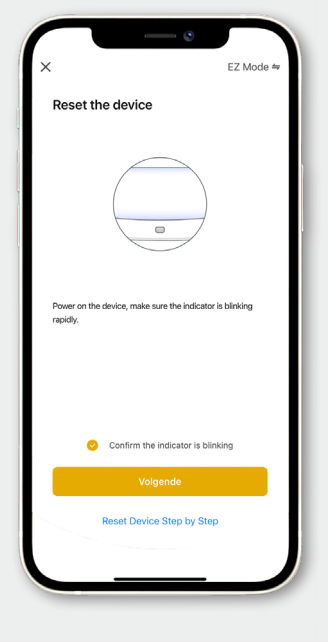

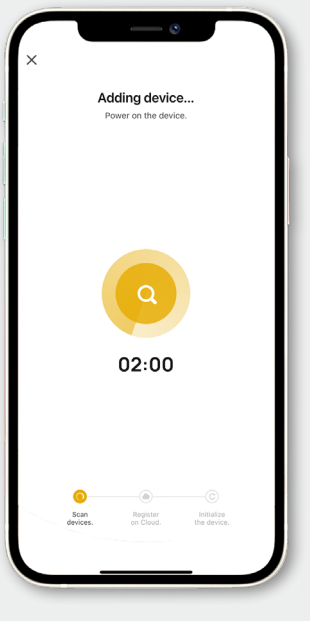

### Leuchten verbinden

- Für die Verknüpfung einer Leuchte ist ein Gateway erforderlich
- Schalten Sie die Leuchte ein, die sich am nächsten zum Gateway befindet
- Fügen Sie die Lichtquelle zur App hinzu: Klicken Sie auf "+" und wählen Sie die Lichtquelle (Zigbee)
- Geben Sie einen logischen Namen für die Leuchte ein
- Optional: Schalten Sie die zweitnächste Leuchte ein und wiederholen Sie die oben beschriebenen Schritte

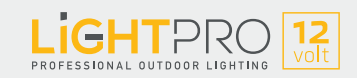

## Zubehör verbinden

### Motion sensor (Zigbee)

Mit dem Motion Sensor tappen Sie nie mehr im Dunkeln. Der Bewegungsmelder beleuchtet beispielsweise den Weg, wenn eine Bewegung festgestellt wird. Außerdem bietet er zusätzliche Sicherheit.

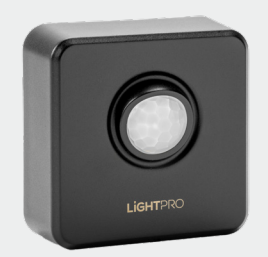

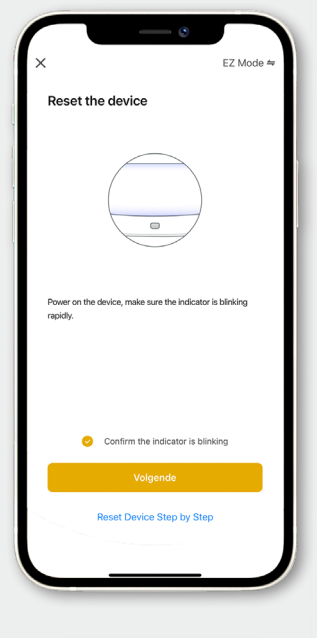

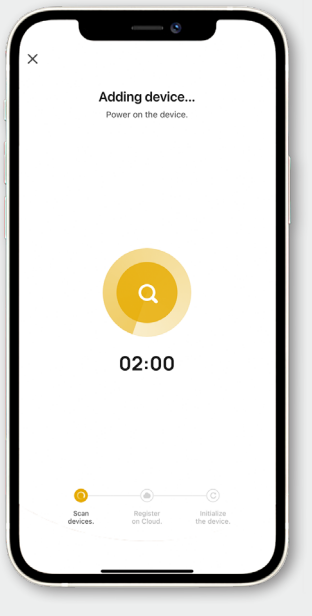

#### Motion Sensor verbinden

- Für die Verknüpfung eines Motion Sensors ist ein Gateway erforderlich
- Option: Bewegungsmelder zurücksetzen
- Fügen Sie den Bewegungsmelder zur App hinzu:
- Wählen Sie das entsprechende Gateway für die Verbindung aus

- Die App verbindet sich nun mit dem Motion Sensor. Das kann bis zu 2 Minuten dauern
- Eine Benachrichtigung erscheint, sobald der Motion Sensor verbunden ist

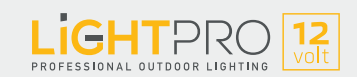

## Zubehör verbinden

### Smart Switch (WLAN)

eleuchten Sie Ihren Garten auf Tastendruck. Der Switch Smart sorgt dafür, dass Sie Ihr vorhandenes oder neues 12-Volt-System mit der Lightpro-App bedienen können.

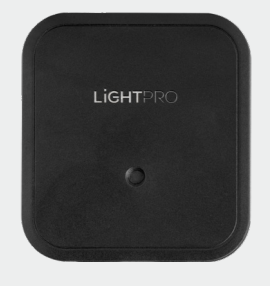

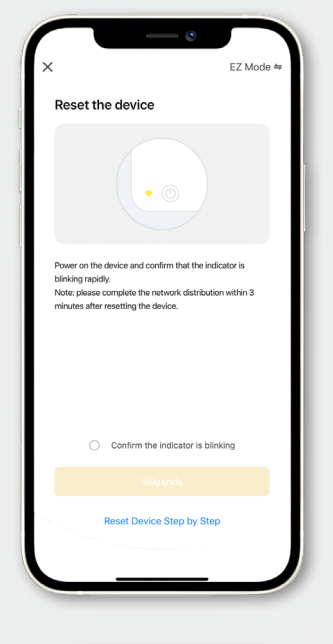

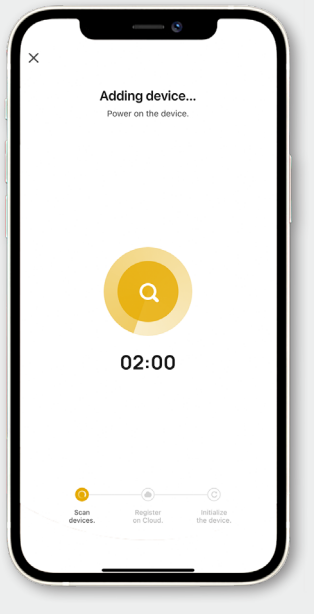

#### Smart Switch verbinden

- Klicken Sie oben rechts in der App auf "+"
- Klicken Sie auf "Gerät hinzufügen"
- Wählen Sie "Schalter (WLAN)"
- Stellen Sie sicher, dass Sie mit einem 2,4-GHz-WLAN-Netzwerk verbunden sind
- Bestätigen Sie, dass das Gerät blinkt

- Die App verbindet sich nun mit dem Switch Smart. Das kann bis zu 2 Minuten dauern
- Eine Benachrichtigung erscheint, sobald der Switch Smart verbunden ist

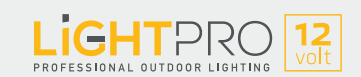

# Zubehör verbinden

### Kamera 12 V (WLAN)

Die Kamera hält Sie stets darüber informiert, was in Ihrem Garten passiert. Kombinieren Sie zum Beispiel einen Bewegungsmelder mit der Smart-Gartenbeleuchtung.

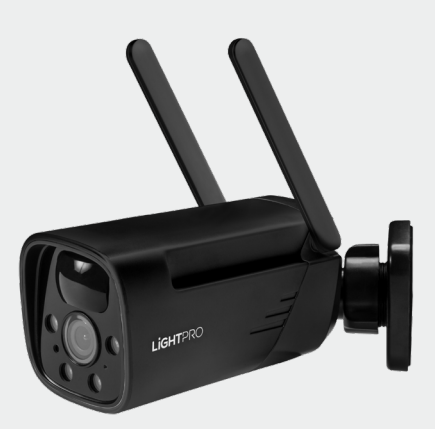

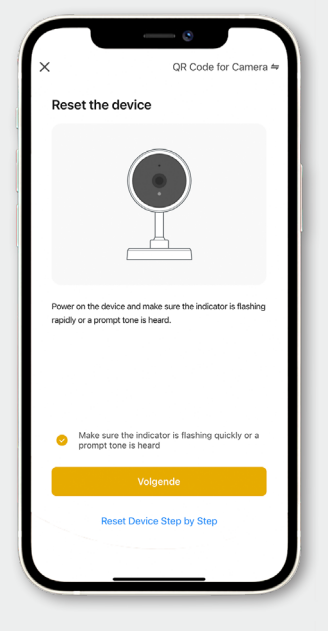

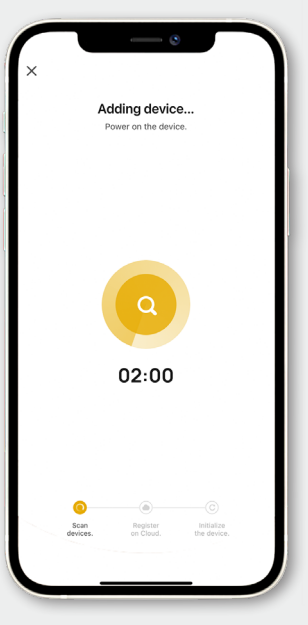

### Kamera verbinden

- Kamera einschalten
- Fügen Sie die Kamera zur App hinzu: Klicken Sie oben rechts auf "+" und auf "Gerät hinzufügen"
- Wählen Sie "Smart Camera (WLAN)"
- Scannen Sie den QR-Code mit der Smart-Kamera
- Wenn die Kamera einen Ton abgibt oder die Lampe an der Kamera blinkt, klicken Sie auf "Weiter"
- Stellen Sie sicher, dass Sie mit einem 2,4-GHz-WLAN-Netzwerk verbunden sind
- Die App stellt nun eine Verbindung mit der Kamera her.
  Das kann bis zu 2 Minuten dauern
- Stellen Sie sicher, dass Ihr WLAN-Produkt nicht weiter als 16 Meter vom Router entfernt ist
- Eine Benachrichtigung erscheint, sobald die Kamera ver bunden ist

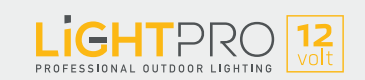

### Reset

### Gateway (Zigbee)

Halten Sie die Reset-Taste mit dem mitgelieferten Pin für 10 Sekunden gedrückt. Warten, bis die rote Lampe beginnt, schnell zu blinken (ungefähr nach 30 Sekunden)

### Lichtquelle (Zigbee)

Trennen Sie die Leuchte für 2 Sekunden vom Netzkabel. Schließen Sie die Leuchte dann wieder am Netzkabel an. Diesen Vorgang dreimal wiederholen

### Motion Sensor (Zigbee)

Halten Sie die Reset-Taste 5 Sekunden gedrückt

#### Switch Smart (WLAN)

Halten Sie die Reset-Taste 5 Sekunden gedrückt

### Kamera 12 V (WLAN)

Kamera aus der App entfernen (um die Verbindung zu trennen), dann die Reset-Taste 5 Sekunden lang gedrückt halten

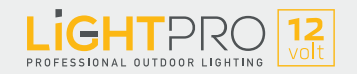